# 新共同利用システムでのマグネット利用申請マニュアル

- 1. 強磁場センターHPの「マグネット利用申請」から、金研GIMRT共同利用システムの ログイン画面(<u>https://gimrt.appli.imr.tohoku.ac.jp/login</u>)へ
  - (東北大金研HPトップページの「国際共同利用拠点GIRMT申請」をクリックすることでも ログイン画面に進めます)

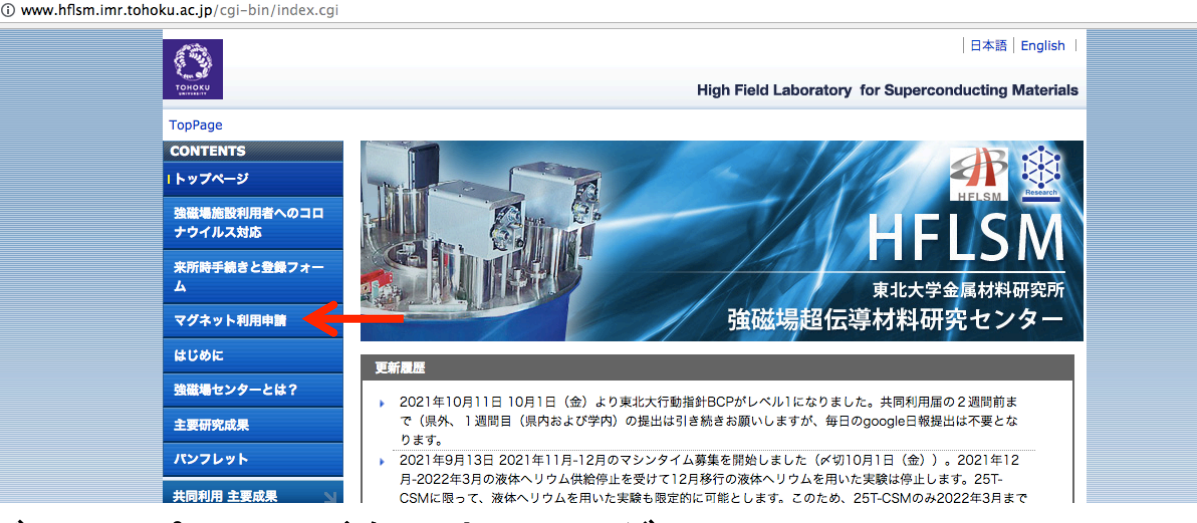

## 2. ユーザーID, パスワードを入力してログイン

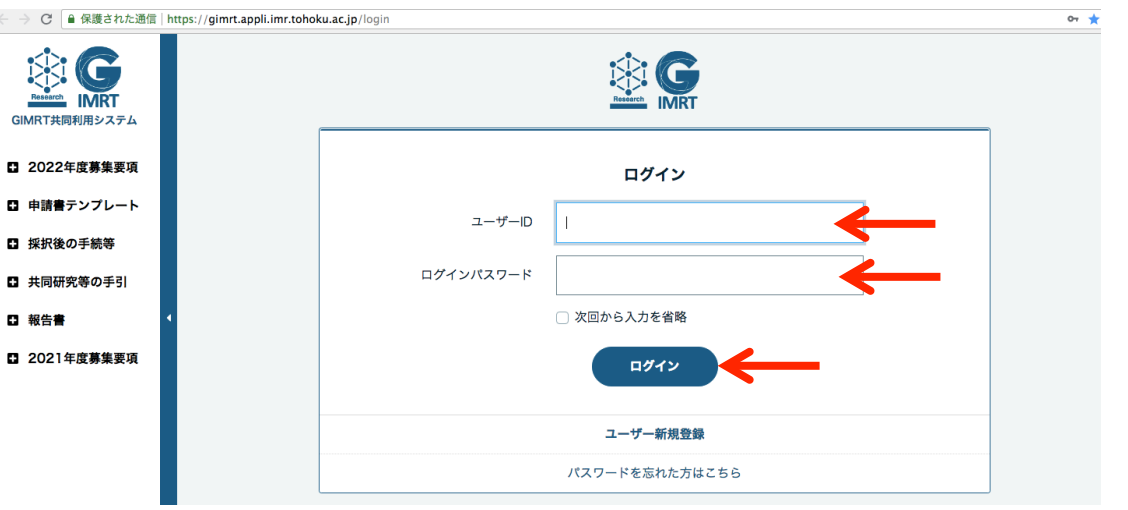

#### 3. ダッシュボード画面の「マグネット利用申請」をクリック

| ← → C 🔒 保護された通信   https://gim                      | rt.magnettime.imr.tohoku.ac.jp/home        |                       |         | ☆ 🕚 |
|----------------------------------------------------|--------------------------------------------|-----------------------|---------|-----|
| Research<br>Research<br>GIMRT共同利用システム<br>マグネット利用申請 | ダッシュボード                                    | ダインしています。 ログアウト       | English |     |
|                                                    | マグネット利田の予定                                 |                       |         |     |
| 🕰 ダッシュボード                                          | <ul> <li>スケジュールが確定したものを表示しています。</li> </ul> |                       |         |     |
| 🕑 マグネット利用申請                                        | 利用マグネット                                    | 利用日                   |         |     |
| 曲 スケジュール                                           | 15T-SM                                     | 2022-03-30~2022-04-05 | 詳細      |     |
| 2 課題申請                                             |                                            |                       |         |     |
|                                                    | 今年度のマグネット利用申請                              |                       |         | 144 |
| 4                                                  | ● 申請者・参加者として申請している申請です。                    |                       |         |     |

#### 4. 強磁場課題一覧画面で課題欄の右側にある「マグネット利用申請」をクリック

| ← → C 🔒 保護された通信   https:// | /gimrt.magnettime.imr.tohoku.ac.jp/application?year= | ☆ •                                                                                                    | https://gimrt.magnettime.imr.tohoku.ac.jp/applicatio | n?year=                                                |
|----------------------------|------------------------------------------------------|----------------------------------------------------------------------------------------------------|------------------------------------------------------|--------------------------------------------------------|
|                            | <u>*村 嵐次駅</u> ・さんとしてログインしていま<br><b>強磁場課題一覧</b>       | す。 ログアクト English                                                                                                    | 強磁場課題一覧                                              | <u>木村 尚次館</u> ・さんとしてログインしています。 <mark>ログアウト En</mark> g |
| GIMRT共同利用システム<br>マグネット利用申請 |                                                      |                                                                                                    | ● ダッシュボード / 強磁場課題一覧                                  |                                                        |
| 20 ダッシュボード                 | +124 c th                                            |                                                                                                    |                                                      |                                                        |
| 🕑 マグネット利用申請                | 甲酮干成                                                 |                                                                                                    |                                                      | 申請年度                                                   |
| 曲 スケジュール                   | 全て<br>•                                              |                                                                                                    |                                                      | 全て <b>\$</b>                                           |
| ピ 課題申請                     | 検索 検索条件をクリア                                          |                                                                                                    |                                                      | 検索 検索条件をクリア                                            |
|                            | soin re<br>hail eff                                  | sonance and inverse s<br>fect                                                                                                    |                                                      |                                                        |
|                            | 2 202112-HMKGE-0405 2021-12-13 2022 年度 課題申請者名 木村 尚次部 | 転対動性を持たない会議員<br>fo <sup>1</sup> (train)の環境誘惑機変<br>電気磁気効素<br>apartoselectric effects t<br>couded magnetic guider<br>nonentrosymmetric<br>ion metal complex<br>taal) | 202112-HMKGE-0405                                    | クリック・ー・マグネット利用申請                                       |
|                            | 右へスクロー                                               | ールして「マグネッ                                                                                                    | 利用申請」                                                | をクリック                                                  |

#### 5.「新規作成」をクリックしてマグネット利用申請画面へ

| シアンションボード           マグネット利用申請           曲 スケジュール                                                                                                    | マグネッ<br>の<br>ダッシュボート<br>申請年度<br>環惑要量 | ト利用<br>2022 1          | <b>申請一覧</b><br><sup>課題一覧</sup> / マグネッ | ト利用申請一覧     | <u>木村 尚次郎</u> ・さんとしてログイ             | ンしています。 ログアウト          |  |  |
|----------------------------------------------------------------------------------------------------|--------------------------------------|------------------------|---------------------------------------|-------------|-------------------------------------|------------------------|--|--|
| <ul> <li>         ・ ダッシュボード         ・</li> <li>         ・ マグネット利用申請         ・</li> <li>         ・</li> <li>          ・<th>申請年度</th><th>2022 4</th><th>王度</th><th></th><th></th><th>A COMPANY OF A COMPANY</th></li></ul> | 申請年度                                 | 2022 4                 | 王度                                    |             |                                     | A COMPANY OF A COMPANY |  |  |
| 【ご マグネット利用申請<br>曲 スケジュール                                                                                                    | 申請年度                                 | 2022 4                 | 王度                                    |             |                                     |                        |  |  |
| 苗 スケジュール                                                                                                    | 钾蓝来马                                 |                        |                                       |             |                                     |                        |  |  |
|                                                                                                    | 苏起軍与                                 | 課題番号 202112-HMKGE-0405 |                                       |             |                                     |                        |  |  |
| 72 细胞血液                                                                                                    | 課題の申請                                | 空間反                    | 気対称性を持たない                             | い金属錯体化合物[Mn | <sup>   </sup> (taa)]の磁場誘起磁気四極子による電 | 國気磁気効果                 |  |  |
|                                                                                                    | 課題申請者名                               | 木村 尚                   | 次郎                                    |             |                                     |                        |  |  |
|                                                                                                    |                                      | 東北大学                   | 北大学金属材料研究所 (准教授)                      |             |                                     |                        |  |  |
|                                                                                                    |                                      |                        |                                       |             |                                     |                        |  |  |
|                                                                                                    | <u>マグネット利用</u>                       | <u>マグネット利用申請日</u> ◆    |                                       | 使用マグネット     | 実験内容                                | 旅費区分                   |  |  |
|                                                                                                    | 2022-02-07                           |                        | 2022-04-01                            | 15T-SM      | NiSO4 6H2Oのマイクロ波分光                  | その他                    |  |  |

### 6. マグネット利用申請画面で必要事項を入力し、確認画面へ進み送信すると申し込み完了

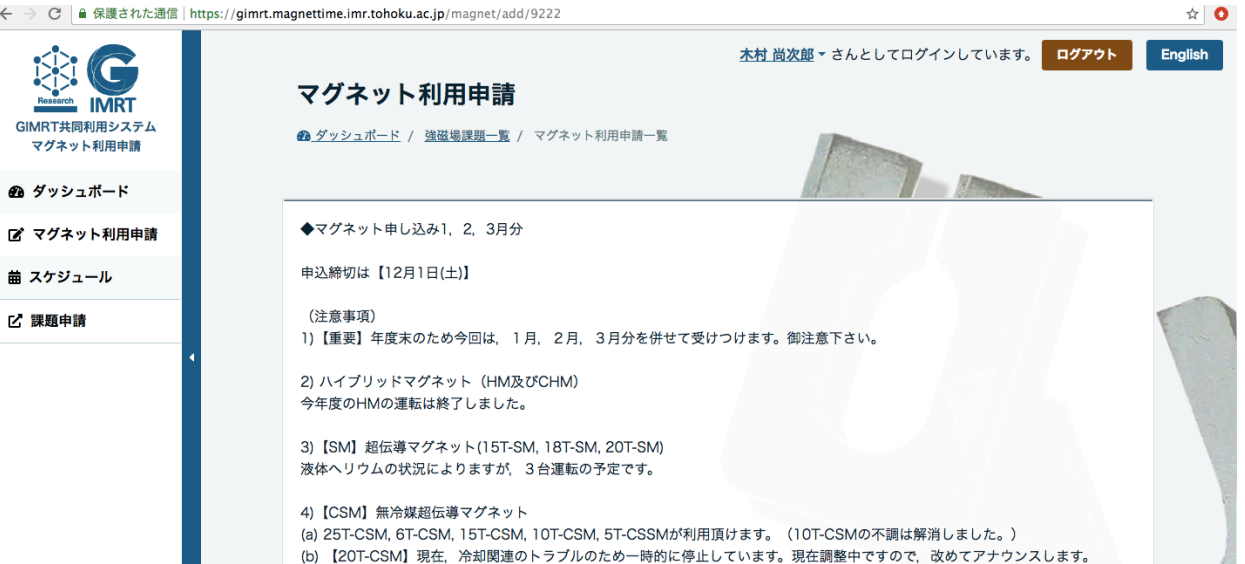

#### 7. 利用申請状況は、ダッシュボードから確認出来ます。新システムでは、旧システムと 異なり申請後に確認のメールは届きませんのでご注意ください。

| ← → C  ● 保護された通信           | https://gimrt.m | agnettime.imr.tohoku.a | <b>c.jp</b> /home          |                   |            |             |                   |                 | ☆ :     |
|----------------------------|-----------------|------------------------|----------------------------|-------------------|------------|-------------|-------------------|-----------------|---------|
|                            |                 | ダッシュボ・                 | ード                         |                   |            | 木村尚次        | <u>欠郎</u> ▼さんとしてI | ログインしています。 ログアウ | English |
| GIMRT共同利用システム<br>マグネット利用申請 |                 |                        |                            |                   |            |             |                   |                 |         |
| <b>£</b> ダッシュボード           |                 | マグネット利用<br>⑤ スケジュールが確認 | <b>の予定</b><br>Eしたものを表示     | しています。            |            |             |                   |                 |         |
| 🕑 マグネット利用申請                |                 |                        |                            |                   |            |             |                   |                 |         |
| 曲 スケジュール                   |                 |                        |                            |                   | マグネット系     | JI用の予定はありまt | さん                |                 |         |
| ピ 課題申請                     |                 |                        |                            |                   |            | 1           |                   |                 |         |
|                            | 4               | 今年度のマグネ<br>・ 参加者とし     | <b>ット利用申訳</b><br>して申請しているF | <b>青</b><br>申請です。 |            |             |                   |                 |         |
|                            |                 | マグネット利用申請日             | 利用申請者名                     | 使用者               | 申込月        | 使用マグネット     | 実験内容              | 状態              |         |
|                            |                 | 2022-02-21             | 木村 尚次<br>郎                 | 木村 尚<br>次郎        | 2022-04-01 | 15T-SM      | NiSO46H2Oの        | マイクロ波分光 申請済     | 詳細      |
|                            |                 | L                      |                            |                   |            |             |                   |                 |         |